## Pearson Parent Night

Infinite Campus and Canvas Digital Citizenship

### Infinite Campus

What will I find there?

- Contact Information
  - Parents can update phone number, email, or address as needed
- Gradebook (Official/Transcript)
- Schedule
- Attendance
- Food Service
- Health Records
- State & Local Assessments
- Messages

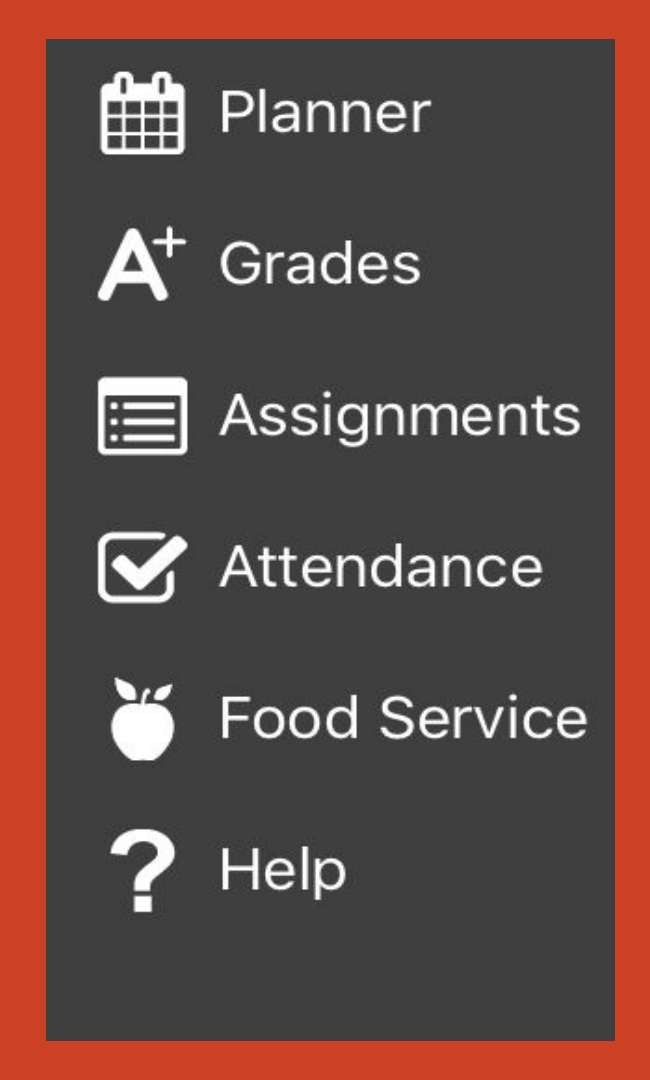

#### Infinite Campus

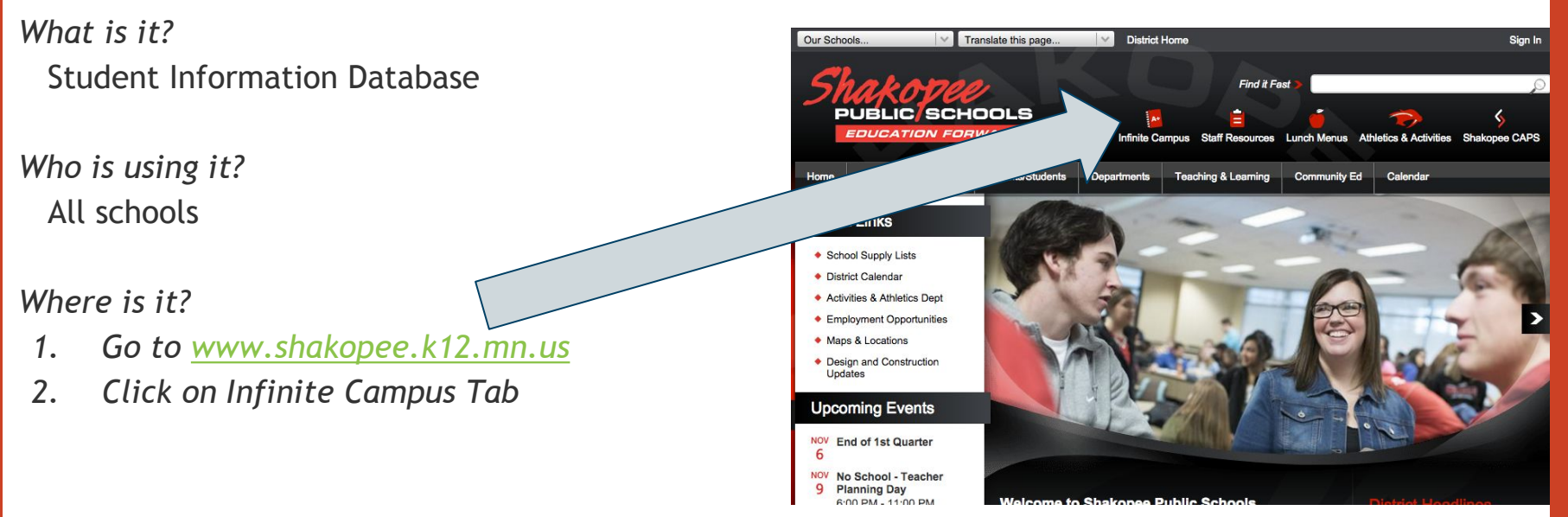

## Setting up an account and getting help

How do I set up an account?

- 1. We have a personalized note created for you in the Pearson office. The activation code will only work one time.
- 2. Go to <u>www.shakopee.k12.mn.us</u>
- 3. Click on "Infinite Campus"
- 4. Click on "Help"
- 5. Choose the option:

If you have been assigned a Campus Portal Activation Key, click here

6. Enter your Activation Key and follow the prompts

\*\*\*\*\*Subsequent visits will require your username and password that you set up on the first visit.

#### Infinite Campus - Sign-up

We can help you set-up Infinite Campus tonight at the end of the meeting.

#### Canvas

What is it?

A learning management system for teachers organize courses and students to submit course materials (videos, homework, assignments, quizzes, etc.)

Why as a parent should I care about this?

Access your student's course work, materials, calendar, and in-progress grades

Who is is using it? Secondary (6-12)

Where is it? www.shakopee.instructure.com

#### Canvas

What might I find there?

- Course/Class description
- Assignments
- Multimedia (links to resources, movies, audio clips)
- Class discussions
- Quizzes and other tasks to check for understanding of the material
- Students can retrieve and turn in assignments electronically
- In-progress Gradebook

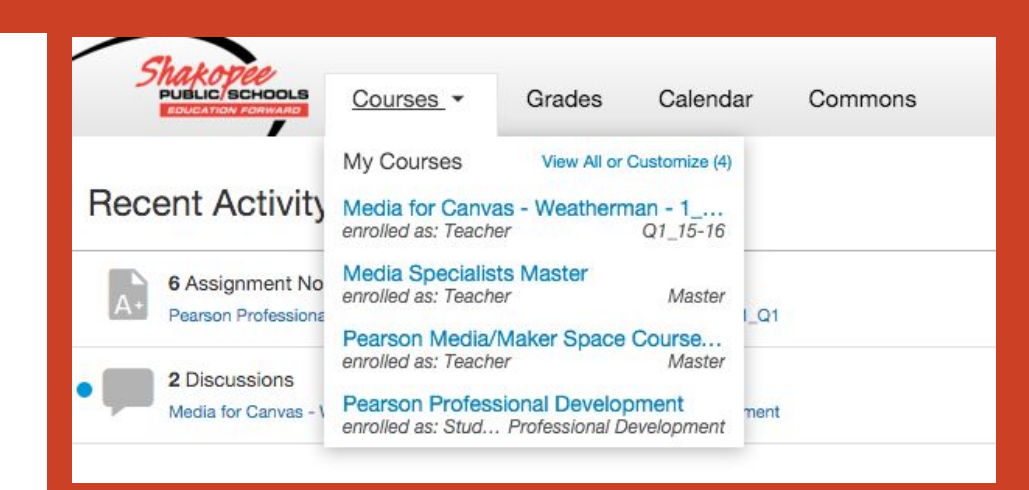

# Want to be an observer in your students' classes?

1. Open Safari

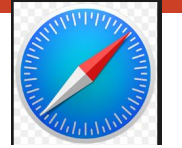

2. Go to shakopee.instructure.com

3. Click on

Parent of a Canvas User? Click Here For an Account

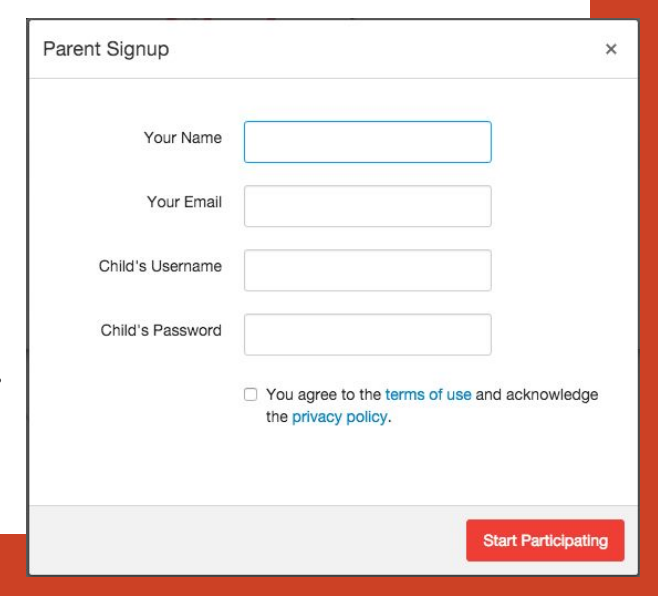

4

#### What can an observer see?

All Course Content arranged in Modules (Units)

- Files
- Videos
- Assignments
- Rubrics

Comments, Grades, and Feedback from Teachers

Calendar of Assignments/Events

# **Digital Citizenship**

Teaching Youth How To Be Responsible Online

### Digital Citizenship at Pearson

#### • Digital Life 101

- Your child reflects on their usage of technology.
- Technology Addiction: What does this mean for a teen?
- Safe Online Talk
  - How to deal with uncomfortable situations online
  - Who is safe to chat/interact with?

- Creator's Rights
  - How to avoid plagiarism
  - Copyright, source citations, usage rights
- Cyberbullying
  - Appropriate online behavior
  - How to deal with bullying online

#### Trillion Dollar Footprint

- What are your children leaving on the Internet about themselves?
- Information can be quickly searched, copied, and passed on.
- Nothing online is really private.

#### Parents' Turn

Learn Canvas with our Digital Citizenship Lessons

- Go to shakopee.instructure.com
- Login using your parent or student's login information
- Go to the Media for Canvas Course
- Digital Citizenship Lessons

## Tools for Parenting in a Digital World

#### https://www.commonsensemedia.org/

- Parent Concerns
  - Screentime
  - Games
  - Marketing to kids
  - Movie/Video ratings
- > Education
  - Connecting Families
    - Discussion Topics